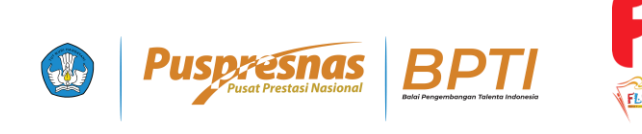

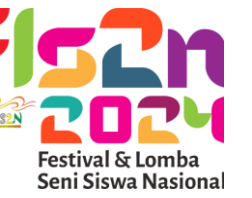

# Penjelasan **Teknis** Aplikasi Ajang FLS2N Jenjang **SMA/MA**

https://sma.pusatprestasinasional.kemdikbud.go.id/fls2n

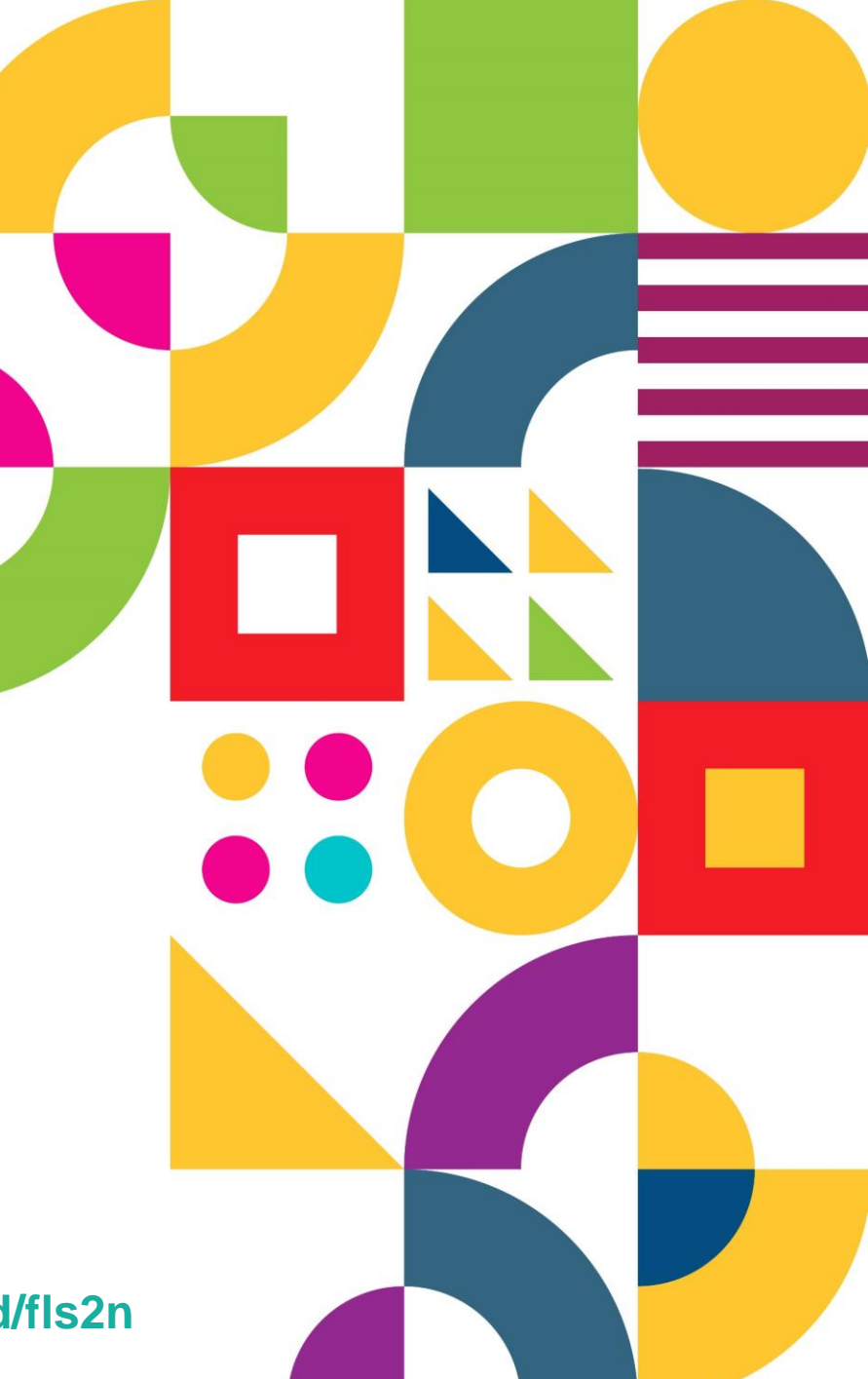

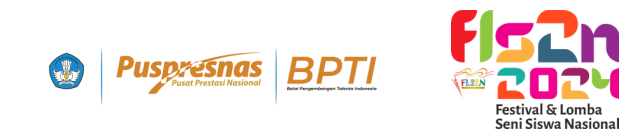

Akses Masuk

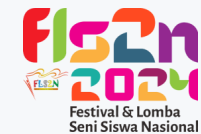

| Masuk                                                  |                                                                                                    |                                                                                                    |                                                                                                    |                                                                                                    |
|--------------------------------------------------------|----------------------------------------------------------------------------------------------------|----------------------------------------------------------------------------------------------------|----------------------------------------------------------------------------------------------------|----------------------------------------------------------------------------------------------------|
| Belum memiliki akses? Bua                              | : disini                                                                                                    |                                                                                                    |                                                                                                    |                                                                                                    |
| Kode Registrasi                                        |                                                                                                    |                                                                                                    |                                                                                                    |                                                                                                    |
|                                                        |                                                                                                    |                                                                                                    |                                                                                                    |                                                                                                    |
| Kode diawali FLS2NSMA23-xxxxxx                         |                                                                                                    |                                                                                                    |                                                                                                    |                                                                                                    |
| NISN                                                   |                                                                                                    |                                                                                                    |                                                                                                    |                                                                                                    |
|                                                        |                                                                                                    |                                                                                                    |                                                                                                    |                                                                                                    |
| NISN Ketua jika berkelompok, NISN Peserta jika individ | u                                                                                                    |                                                                                                    |                                                                                                    |                                                                                                    |
| Tanggal Lahir                                          |                                                                                                    |                                                                                                    |                                                                                                    |                                                                                                    |
| mm/dd/yyyy                                             |                                                                                                    |                                                                                                    |                                                                                                    |                                                                                                    |
| Tanggal lahir Ketua jika berkelompok, Tanggal lahir Pe | ierta jika individu                                                                                                    |                                                                                                    |                                                                                                    |                                                                                                    |
| Masuk                                                  |                                                                                                    |                                                                                                    |                                                                                                    |                                                                                                    |
| Laman FELSI                                            |                                                                                                    |                                                                                                    |                                                                                                    |                                                                                                    |
|                                                        |                                                                                                    |                                                                                                    |                                                                                                    |                                                                                                    |
| © Pusat Prestasi Nasiona                               | ı                                                                                                    |                                                                                                    |                                                                                                    |                                                                                                    |
|                                                        | Masuk<br>Belum memiliki akses? Bual<br>Kode Registrasi<br>Kode diawali FLS2NSMA23-xxxxxx<br>NISN<br>NISN Ketua jika berkelompok, NISN Peserta jika individ<br>Tanggal Lahir<br>mm/dd/yyyy<br>Tanggal Lahir Ketua jika berkelompok, Tanggal Lahir Pes | Masuk   Belum memiliki akses? Buat disini   Kode Registrasi Kode diawali FLS2NSMA23-xxxxxx NISN Nist Ketua jika berkelompok, NISN Peserta jika individu Sanggal Lahir mm/dd/yyyy Canggal Lahir Ketua jika berkelompok, Tanggal Lahir Peserta jika individu Masuk Laman FELSI | Masuk   Belum memiliki akses? Buat disini   Kode Registrasi Kode diawali FLS2NSMA23-xxxxxx NISN NISN NISN Ketua jika berkelompok, NISN Peserta jika individu Tanggal Lahir mm/dd/yyyy Tanggal lahir Ketua jika berkelompok, Tanggal lahir Peserta jika individu Masuk Laman FELSI | Nasuk   Betum memiliki akses? Buat disini   Kode Registrasi Kode diawali FLS2NSMA23xxxxxx NISN Nish Ketua jika berkelompok, NISN Peserta jika individu Tanggal Lahir mm/dd/yyyyy Laman FELSI Data Prestasi Nasional |

# 

#### Langkah :

- 1. Masukan Kode Registrasi (FLS2NSMA24-XXX)
- 2. Masukan NISN
- 3. Masukan Tanggal Lahir

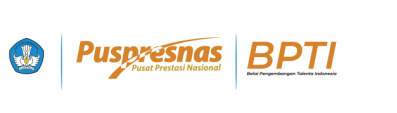

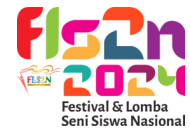

#### Dasbor Peserta

| Busice Pusce Prestas National | S                                           |  |
|-------------------------------|---------------------------------------------|--|
|                               | Dashboard                                   |  |
| Dashboard                     |                                             |  |
| Biodata                       | Festival dan Lomba Seni Siswa Nasional 2024 |  |
| Orang Tua                     |                                             |  |
| Sekolah                       | Selamat Datang,                             |  |
| 🔶 Cabang Lomba                |                                             |  |
| Pembimbing                    |                                             |  |
| Administrasi                  |                                             |  |
| 🔶 Karya Tingkat Daerah        |                                             |  |
| 🔶 Karya Semifinal             |                                             |  |
| 🔶 Karya Final                 |                                             |  |
|                               |                                             |  |
|                               |                                             |  |
|                               |                                             |  |
|                               |                                             |  |
|                               |                                             |  |
|                               |                                             |  |
|                               | 2024 © Pusat Prestasi Nasional              |  |

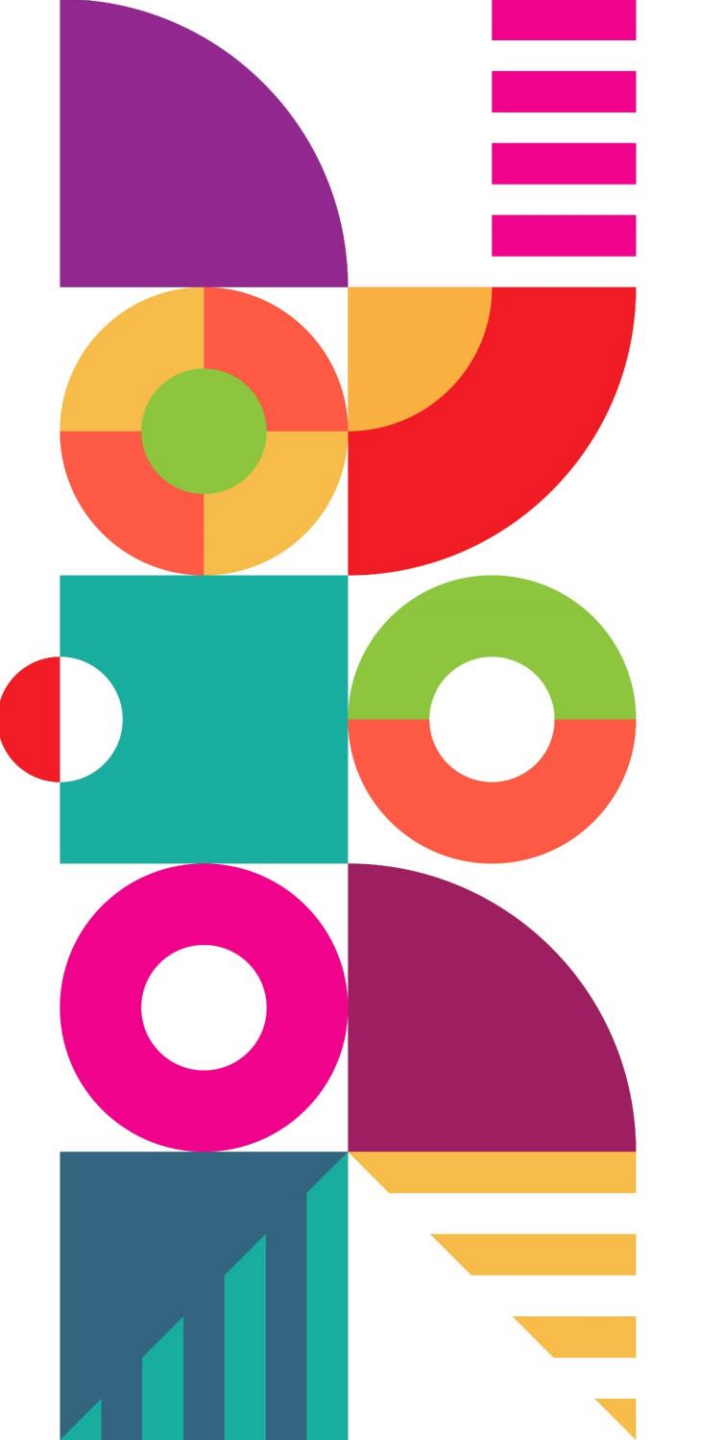

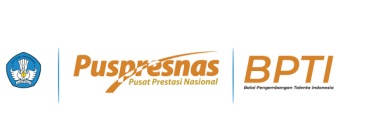

**Data Tarikan Portal** 

Registrasi Terpadu

Jika terdapat perubahan data

Silahkan merubah melalui

Portal registrasi

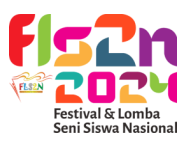

#### Biodata

Berisi data diri peserta

#### **Orang Tua**

Berisi data diri Orang Tua peserta

#### Sekolah

Berisi data Satuan Pendidikan

#### Cabang Lomba

Cabang Lomba Terdaftar

#### Pembimbing

Data Pembimbing Peserta

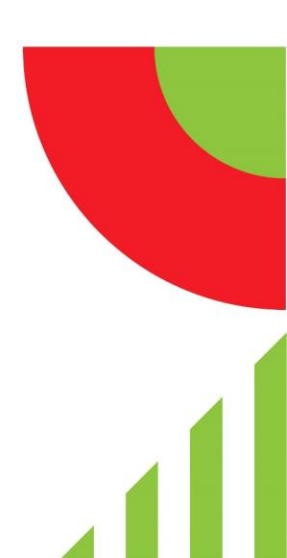

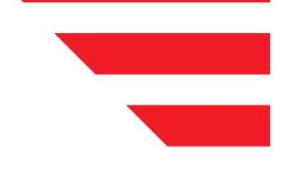

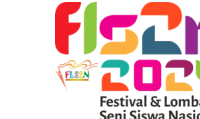

### Unggah Karya

#### Administrasi

Pusp: esnas
 BPTI
 Pusat Prestasi Nasional

Menu Unggah Berkas Administrasi

#### Karya Tingkat Daerah

Menu Unggah Karya Seleksi Daerah

#### **Karya Semifinal**

Menu Unggah Karya Nasional

#### Puspresnas Pusat Prestail National

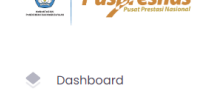

Cabang Lomba

Pembimbing Administrasi

Karya Tingkat Daerah

Karva Semifinal Karya Final

Biodata Orang Tua Sekolah

٠.

•

| U | nggah Karya Final                                                                             |                |
|---|-----------------------------------------------------------------------------------------------|----------------|
|   | Кагуа                                                                                         | Karya Belum Le |
|   | Unggah Karya Lagu                                                                             |                |
|   | Karya Lagu Choose File No file chosen Media : Portol FL52N, Format : mp3, Maksimal : 25625 kb |                |
|   | Unggah                                                                                        |                |
|   | Unggah Partitur Lagu                                                                          |                |
|   | Partitur Lagu                                                                                 |                |

Choose File No file chosen

Media : Portal FLS2N , Format : pdf , Maksimal : 2048 kb

**Karya Final** 

Menu Unggah Karya 10 Besar Nasional

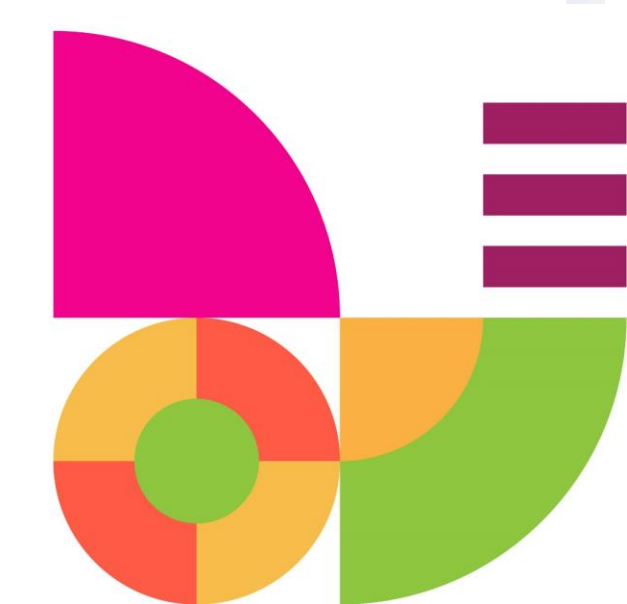

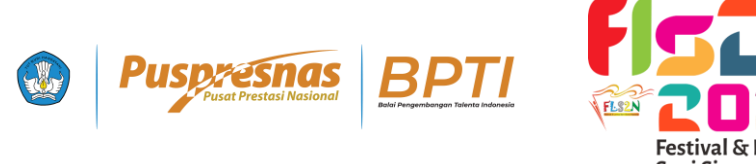

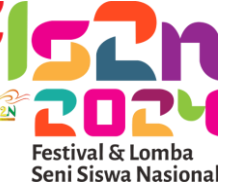

# Terima Kasih

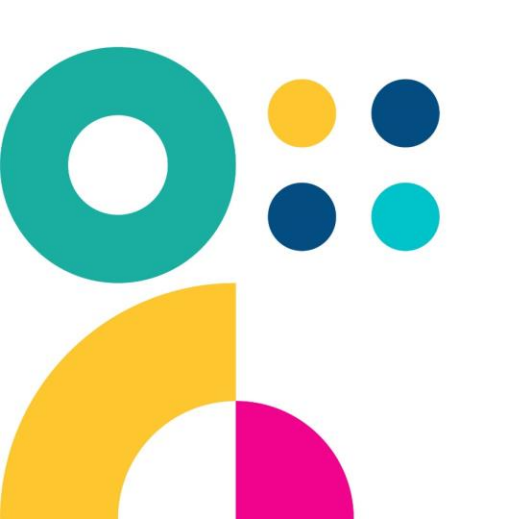

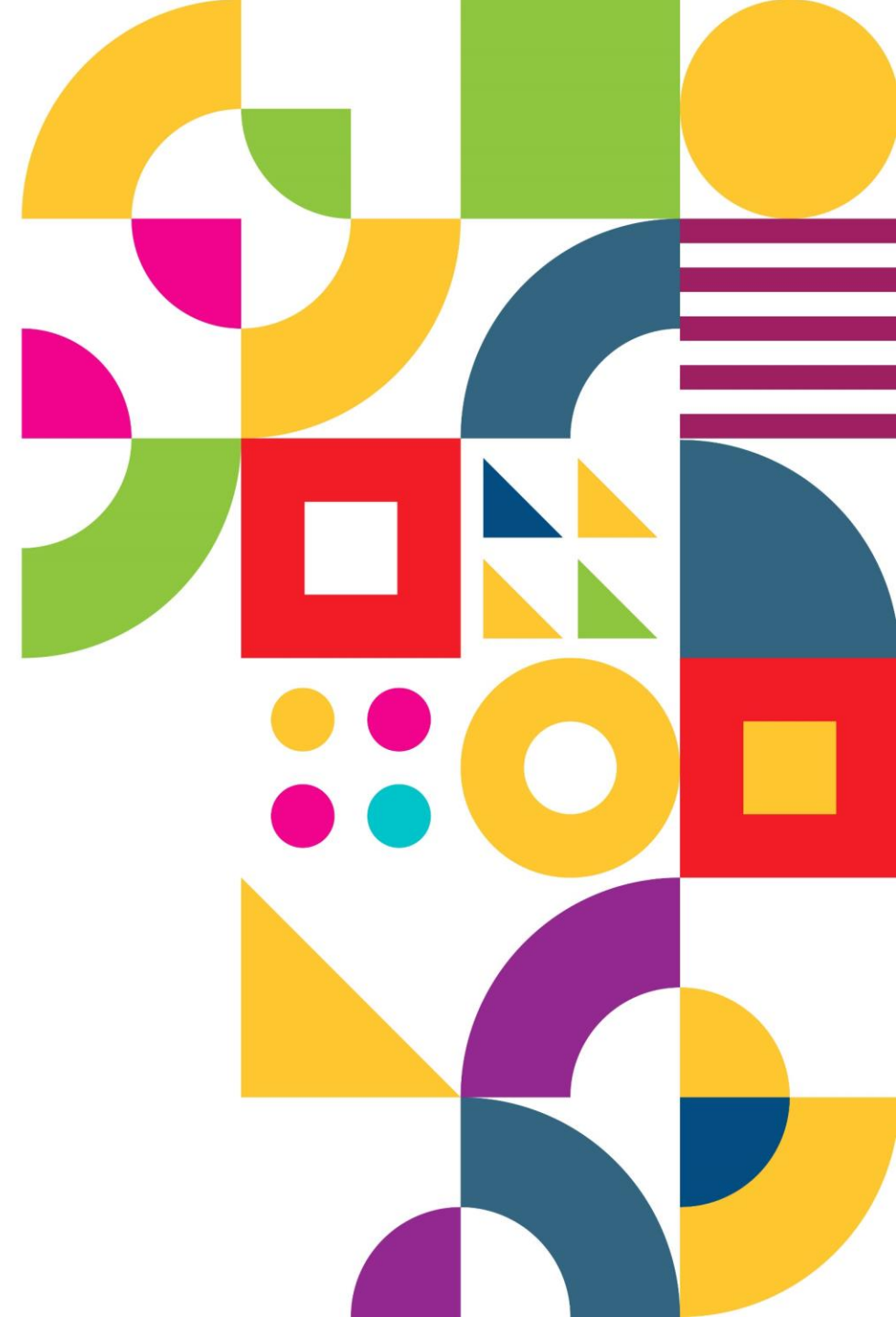